## How to install the eyeWitness app

## 1. Download the app

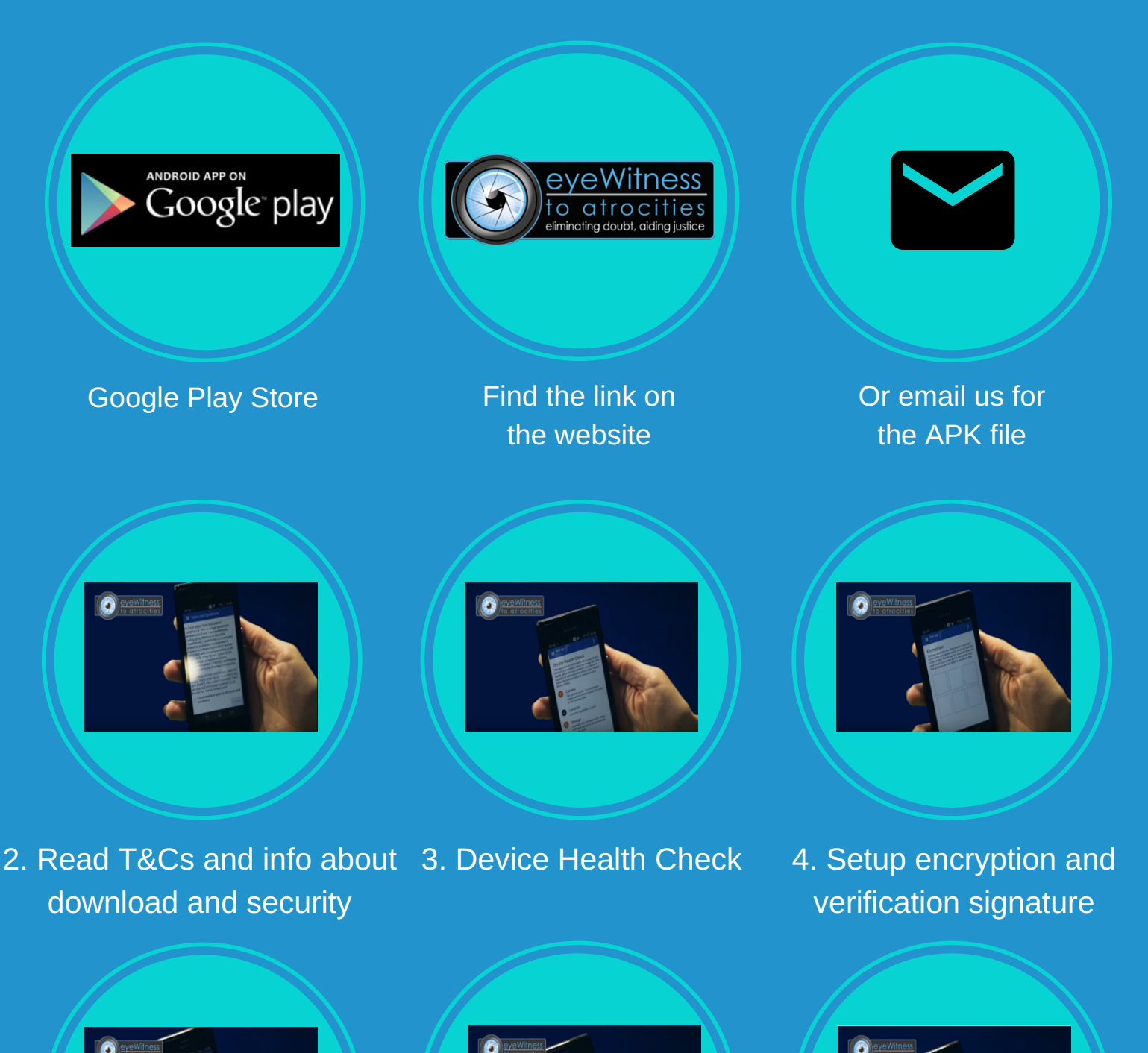

5. Choose a username 6. Choose your app icon 5. Setup a passcode swipe Remember - you have to finish the tutorial to start using the app!

general@eyewitnessproject.org